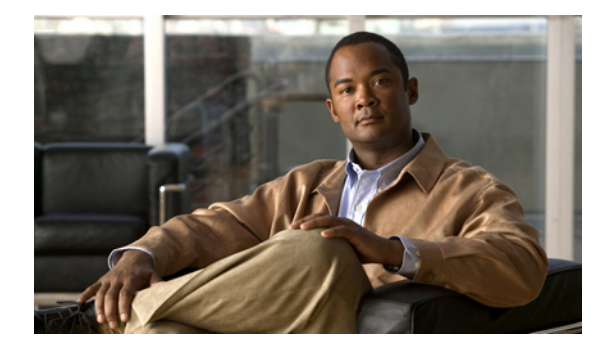

# ルーティング トリガーの設定

- 「ルーティング トリガーのリストの参照」
- 「ルーティングトリガーの追加と編集」

# ルーティング トリガーのリストの参照

ルーティング トリガーによって、トリガー条件がトリガー ポリシー (ルックアップ ポリシーとも呼ば れる)と関連付けられます。照合される対応条件によって、単一のポリシーが選択されます。条件は シーケンス番号の昇順で評価されます。

ルーティング トリガーは、ルーティング ロジックの指令に使用できる、条件のセットです。特定のイ ベント(または条件ケース)に対する応答として、自動的に実行されます。条件には、複数のケースが あります。

### 手順

**ステップ1** [Configure] > [Routing Triggers] を選択します。

[Routing Triggers] ページが表示され、すべてのルーティングトリガーが表示されます。

- ステップ2 ルーティングトリガーを削除するには、次の操作を実行します。
  - a. 削除するルーティングトリガーの名前の横にあるボックスをオンにします。
  - **b.** [Remove] をクリックします。
  - **c.** [Cisco Unified SIP Proxy] ヘッダーで、[Commit Candidate Configuration] をクリックして、変更 をコミットします。

### 関連項目

「ルーティングトリガーの設定」の目次ページに戻る

## ルーティング トリガーの追加と編集

### 始める前に

システムには、少なくとも1つのトリガーが存在する必要があります。「トリガーの設定」を参照して ください。

#### 手順

- **ステップ1** [Configure] > [Routing Triggers] を選択します。 [Routing Triggers] ページが表示されます。
- **ステップ2** ルーティングトリガーを追加するには、次の操作を実行します。
  - **a.** [Add] をクリックします。
  - **b.** [Routing Trigger (New)] ページが表示されます。
  - **C.** ドロップダウンボックスから、ルーティングポリシーを選択します。
  - d. ドロップダウンボックスから、トリガー条件を選択します。
  - **e.** [Add] をクリックします。
  - 新しいルーティング トリガーが示された [Routing Triggers] ページが表示されます。
- ステップ3 既存のルーティングトリガーを編集するには、次の操作を実行します。
  - a. 編集するルーティングトリガーの名前の横にあるボックスをオンにします。
  - **b.** [Edit] をクリックします。
  - **C.** 異なるルーティング ポリシーまたはトリガー条件を選択します。いずれか一方または両方を変更 できます。
  - **d.** [Update] をクリックします。
- **ステップ4** 既存のルーティングトリガーを移動するには、次の操作を実行します。
  - a. 移動するルーティングトリガーの名前の横にあるボックスをオンにします。
  - **b.** 上矢印または下矢印をクリックします。
- **ステップ 5** [Cisco Unified SIP Proxy] ヘッダーで、[Commit Candidate Configuration] をクリックして、変更をコ ミットします。

#### 関連項目

- 「システム設定の管理」
- 「ルーティングトリガーの設定」の目次ページに戻る